# **User Manual v 6.0**

## December 2013

# **TB** Comenius

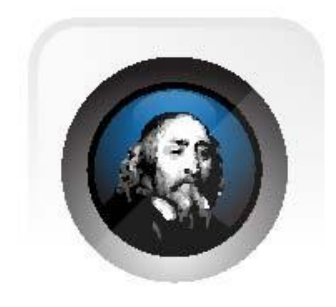

## TABLE OF CONTENT

| TB Comenius Software – Version 6.0             | 4  |
|------------------------------------------------|----|
| Working area                                   | 5  |
| Toolbar                                        | 6  |
| Main Toolbar                                   | 7  |
| Actions Bar                                    | 7  |
| Tools Bar                                      | 7  |
| Property Bar                                   | 8  |
| Marker                                         | 9  |
| Geometry                                       | 10 |
| Input text                                     | 11 |
| Eraser                                         | 11 |
| TB Comenius Lite                               | 12 |
| Navigation Bar                                 | 13 |
| Inserting materials within TB Comenius 6.0     | 14 |
| Inserting existing multi-media files           | 14 |
| Inserting new multi-media files                | 14 |
| Inserting other contents                       | 14 |
| Turning off the Touch keyboard in Windows      | 18 |
| Turning off the Flicks function in Windows     | 18 |
| Editing the object                             | 19 |
| View and page setting                          | 21 |
| Page View                                      | 21 |
| Page setting                                   | 23 |
| Other Tools                                    | 24 |
| Ruler                                          | 30 |
| Protractor                                     | 30 |
| Compass                                        | 30 |
| File management                                | 31 |
| Save                                           | 31 |
| Open                                           | 31 |
| Import and Export                              | 31 |
| Settings                                       | 31 |
| Change language                                | 31 |
| Hand-writing language                          | 31 |
| Calibration Hotkeys (require Hotkeys strips)   | 32 |
| Select User Profile                            | 32 |
| Toolbar setting & Lite version Toolbar setting | 32 |

| Option                      | 33 |
|-----------------------------|----|
| Repair Service and Contacts | 34 |

## TB Comenius Software – Version 6.0

- 1) Software allows user to run / operate even no hardware connected.
- *Note:* some features will be disabled automatically if no hardware connected with the PC / Laptop
  - 2) TRIUMPH BOARD MULTI Touch enables four users to write and draw simultaneously. Four touch inputs enhances this technology allows four users simultaneously draw, write, move four objects and control (resize, rotate) two objects using two fingers per object in same time.
  - 3) TRIUMPH BOARD MULTI Touch boards includes multi feature. While *two* fingers will be "Selection", "Resize" and "Rotation", five fingers will be "Eraser".
  - 4) Software allows you to annotate your computer desktop. TB Comenius Software and system and the projector connect to your computer. The projector displays your computer desktop onto the whiteboard and the Software detects when you touch the board
  - 5) There are 2 modes available for Software.

a) Windows Mode - allowing user to use finger to control their computer desktop onto the whiteboardb) Whiteboard Mode - useful features for user to prepare presentation / teaching material

To turn to **<u>Windows Mode</u>**, click this "minimize".

| 1 5b) Whiteboard Mode                                    |                        |
|----------------------------------------------------------|------------------------|
| TB Comenius v6 File Edit View Insert Table Settions Help | - o 🔤                  |
|                                                          | 1                      |
| ×                                                        |                        |
|                                                          |                        |
| 64 / Dec 18:48                                           |                        |
| <u>2</u>                                                 |                        |
|                                                          |                        |
| (C <sup>T</sup> g)t                                      |                        |
|                                                          |                        |
|                                                          |                        |
|                                                          |                        |
|                                                          |                        |
|                                                          |                        |
|                                                          |                        |
|                                                          |                        |
|                                                          |                        |
|                                                          |                        |
|                                                          | 는 🖉 레 🖄 🖨 100% 💿 💷 💽 🚽 |

6) When writing words, each letter will be grouped automatically in 5 seconds, if user wants to select one of the letters, they need to ungroup to words by clicking icons on the right top corner.

## Working area

In the default page layout, there will be 6 different areas. The Drawing zone will be in the middle of the window. The Menu bar and Toolbar on the top contain most of the functions in the software. The Property window will show contents relative to the selection on the Navigation bar, providing different information and settings. The Bottom Tray bar will provide the quick access of page property setting and zooming. You can switch the Toolbar to be placed at the bottom side. The Navigation bar and the Property window can also be switched to the right side too. You can even hide the Toolbar, Navigation bar and Property window by clicking on them in View on Menu bar.

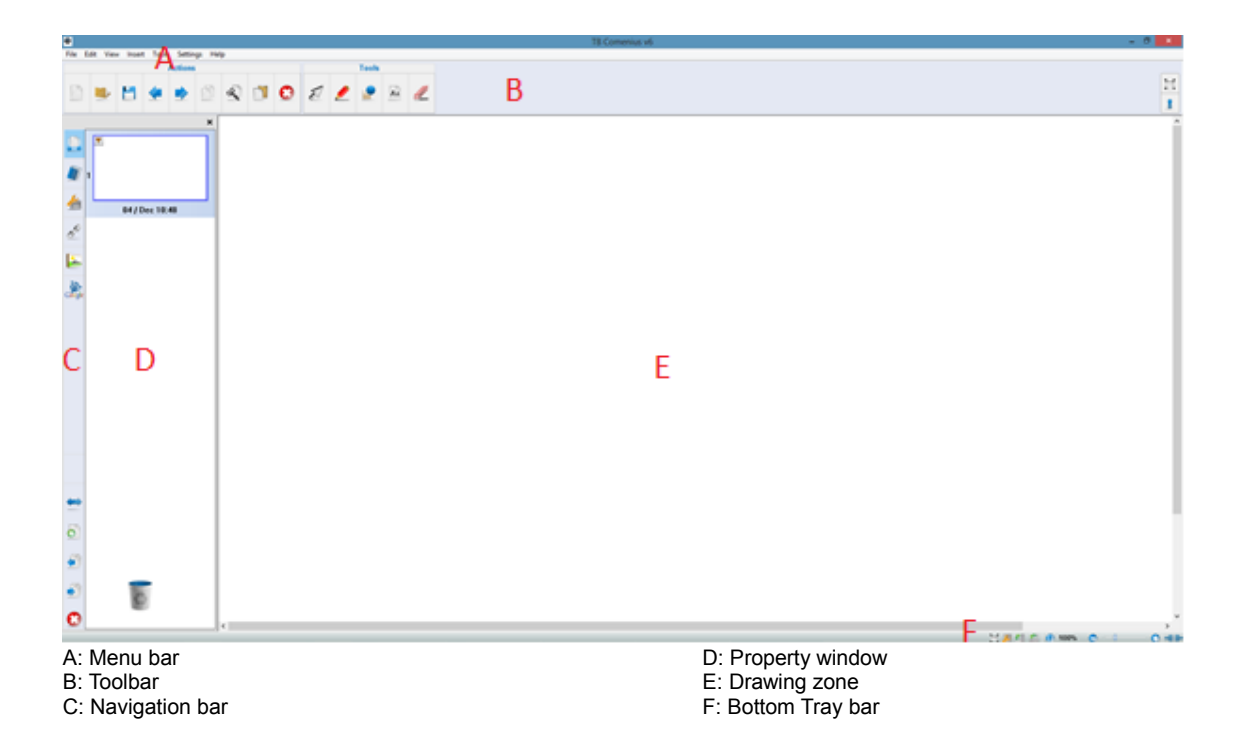

#### Toolbar

In TB Comenius v6.0 the Toolbar can be fully customized. Some tools are already displayed at the toolbar by default, while some are hidden. The toolbar are separated into 3 parts – Actions, Tools and Property. Simple right click on the Toolbar allows you to customize it. See also page 35.

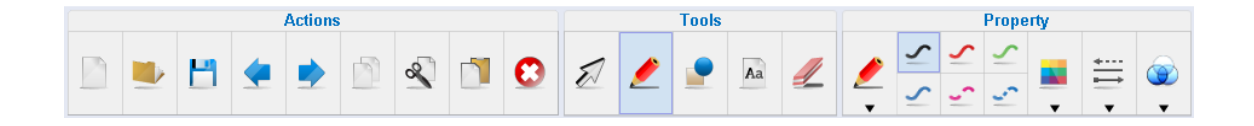

#### Actions bar

This area provides the basic functions. It is also able to add the shortcuts of other software in the Actions bar.

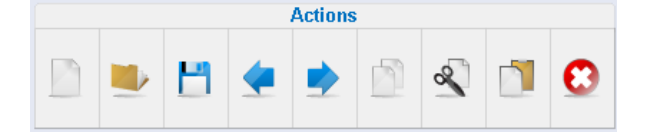

#### Tools bar

Tools bar store all of the useful tools including the Pen tools, Geometry tools, Erasers....

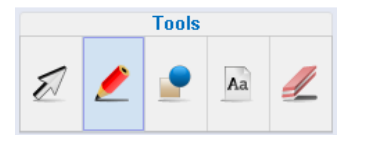

#### Property bar

The Property on Toolbar varies with different Tools. It provides quick access for changing the pen, line properties, color and other specific modification related to the tool selected.

| Property |        |    |           |   |               |   |
|----------|--------|----|-----------|---|---------------|---|
|          | $\sim$ | ~  | ~         |   | <u> *····</u> |   |
| -        | $\sim$ | J. | <u>Lo</u> | • | ₩<br>▼        | • |

## Main Toolbar

#### **Actions Bar**

| lcon | Functions        | Description                                                                  |  |
|------|------------------|------------------------------------------------------------------------------|--|
|      | New<br>Document  | Create New Document                                                          |  |
|      | Open<br>Document | Open Touch Board Document (*.tbd)                                            |  |
| -    | Save<br>Document | Save Document, document can be saved in Multi-<br>touch file format (*.tbdx) |  |
|      | Undo             | Allow user to undo                                                           |  |
|      | Redo             | Allow user to redo                                                           |  |
|      | Сору             | Copy written line, words, pictures, or selected objects                      |  |
| ×    | Cut              | Cut lines, objects, or selected object                                       |  |
|      | Paste            | Paste written line, text, pictures or objects                                |  |
| •    | Clear all        | Clear all in the page                                                        |  |

## Tools Bar

| N  | Select<br>object | Select object / Resize /Rotate                             |
|----|------------------|------------------------------------------------------------|
|    | Marker           | Draw lines and write words                                 |
|    | Geometry         | Geometry such as line, curve .triangle, rectangle, ellipse |
| Aa | Input text       | Insert text                                                |
|    | Eraser           | Select erase (shape and size)to erase object               |

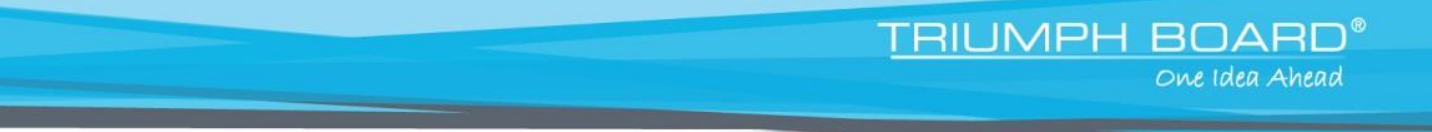

## **Property Bar**

The Property on Toolbar varies with different Tools. It provides quick access for changing the line properties and other specific modification related to the tool selected.

| Property |        |            |           |      |           |   |
|----------|--------|------------|-----------|------|-----------|---|
|          | $\sim$ | ~          | ~         |      | <u> *</u> |   |
| -        | $\sim$ | <u>_</u> ^ | <u>La</u> | •••• | ➡         | • |

## Marker

|        | lcon            | Functions             | Description                                                                                    |
|--------|-----------------|-----------------------|------------------------------------------------------------------------------------------------|
|        |                 | Marker                | Draw lines and write words                                                                     |
|        |                 | Laser Pen             | Laser Pen for presentation                                                                     |
|        |                 | Brush Pen             | Brush marker                                                                                   |
| Marker |                 | Highlighter<br>Pen    | Highlighter Pen for emphasis                                                                   |
|        |                 | Flat Pen              | Flat Pen                                                                                       |
|        | Ø               | Smart Pen             | Turn an irregular into a regular<br>one. If you draw a circle, it will be a<br>regular circle. |
|        |                 | 2 colors              | Two users can draw with two different colors simultaneously                                    |
|        | 40              | 4 colors              | Four users can draw with four different colors simultaneously                                  |
|        | <u>~</u>        | Black Line            | Black color of Line                                                                            |
|        | 5               | Red Line              | Red color of Line                                                                              |
|        | 5               | Green Line            | Green color of Line                                                                            |
|        | ~               | Blue Line             | Blue color of Line                                                                             |
|        |                 | Purple Dashed<br>Line | Purple color of Dashed Line                                                                    |
|        |                 | Blue Dotted<br>Line   | Blue color of Dotted Line                                                                      |
|        |                 | Line Color            | Choose color of Line                                                                           |
|        | <b>◆</b> …<br>→ | Line Style            | Line Style                                                                                     |
|        | $\bigcirc$      | Transparency          | Set Transparency of a Line                                                                     |

## Geometry

|          | lcon             | Functions               | Description          |
|----------|------------------|-------------------------|----------------------|
|          | $\bigtriangleup$ | Triangle                | Triangle             |
|          | Δ                | Rectangular<br>triangle | Rectangular triangle |
|          |                  | Square                  | Square               |
| Geometry |                  | Round<br>Rectangle      | Round Rectangle      |
|          | $\odot$          | Circle                  | Circle               |
|          |                  | Half Circle             | Half Circle          |
|          | $\bigtriangleup$ | Obtuse<br>Triangle      | Obtuse Triangle      |
|          | $\Delta$         | lsometric<br>Triangle   | Isometric Triangle   |
|          |                  | Rectangle               | Rectangle            |
|          | $\diamond$       | Diamond                 | Diamond              |
|          | 0                | Ellipse                 | Ellipse              |
|          | $\square$        | Trapezoid               | Trapezoid            |

## Input text

|                     | lcon    | Functions    | Description                   |
|---------------------|---------|--------------|-------------------------------|
| Aa<br>Input<br>text | Aa      | Bold         | Bold text                     |
|                     | Aa      | Italic       | Italic text                   |
|                     | Aa      | Underline    | Underline the text            |
|                     |         | Align left   | Text left alignment           |
|                     |         | Align center | Text will be center alignment |
|                     |         | Align right  | Text will be right alignment  |
|                     |         | Text color   | Choose color of a text        |
|                     | $\odot$ | Transparency | Set Transparency of a text    |

#### Eraser

|        | lcon     | Functions                       | Description               |
|--------|----------|---------------------------------|---------------------------|
| Eraser |          | Rectangle<br>shape of<br>eraser | Rectangle shape of eraser |
|        | <u> </u> | Small size                      | Regional eraser           |
|        |          | Middle size                     | Middle size               |
|        |          | Large size                      | Large size                |

## **TB Comenius Lite**

After installation there will be an icon on the desktop . version of the TB Comenius software.

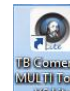

Click on this icon to show the Lite

|                     | lcon      | Functions                     | Description                                                                    |
|---------------------|-----------|-------------------------------|--------------------------------------------------------------------------------|
|                     |           | Windows                       | Switch to Windows                                                              |
|                     |           | Background                    | White background                                                               |
| TB<br>Comenius      |           | Marker Pen                    | Marker Pen                                                                     |
| Lite                | A         | Hand<br>Writing<br>Recognizer | Hand Writing Recognizer Pen                                                    |
|                     | 2         | Flat Pen                      | Flat Pen                                                                       |
|                     |           | Eraser                        | Eraser                                                                         |
|                     | <b>\$</b> | Line                          | Line thickness                                                                 |
|                     |           | Color                         | Switch Black, Red, Green or Blue<br>Color                                      |
|                     | 0         | Clear all                     | Clear whole page words, objects                                                |
| 5                   |           | New                           | Create New Document                                                            |
| $\bigcirc \bigcirc$ | H         | Save<br>Document              | Save Document, document can<br>be saved in Multi-touch file format<br>(*.tbdx) |
| ▲ 1/1 ►<br>▲        |           | Open<br>Document              | Open Multi-touch Document<br>(*.tbdx)                                          |
|                     | 0         | New Page                      | Add new page                                                                   |
|                     | •         | Delete Page                   | Delete current page                                                            |
|                     | 0         | Zoom in                       | Zoom in page and objects                                                       |
|                     |           | Zoom out                      | Zoom out page and objects                                                      |

## **Navigation Bar**

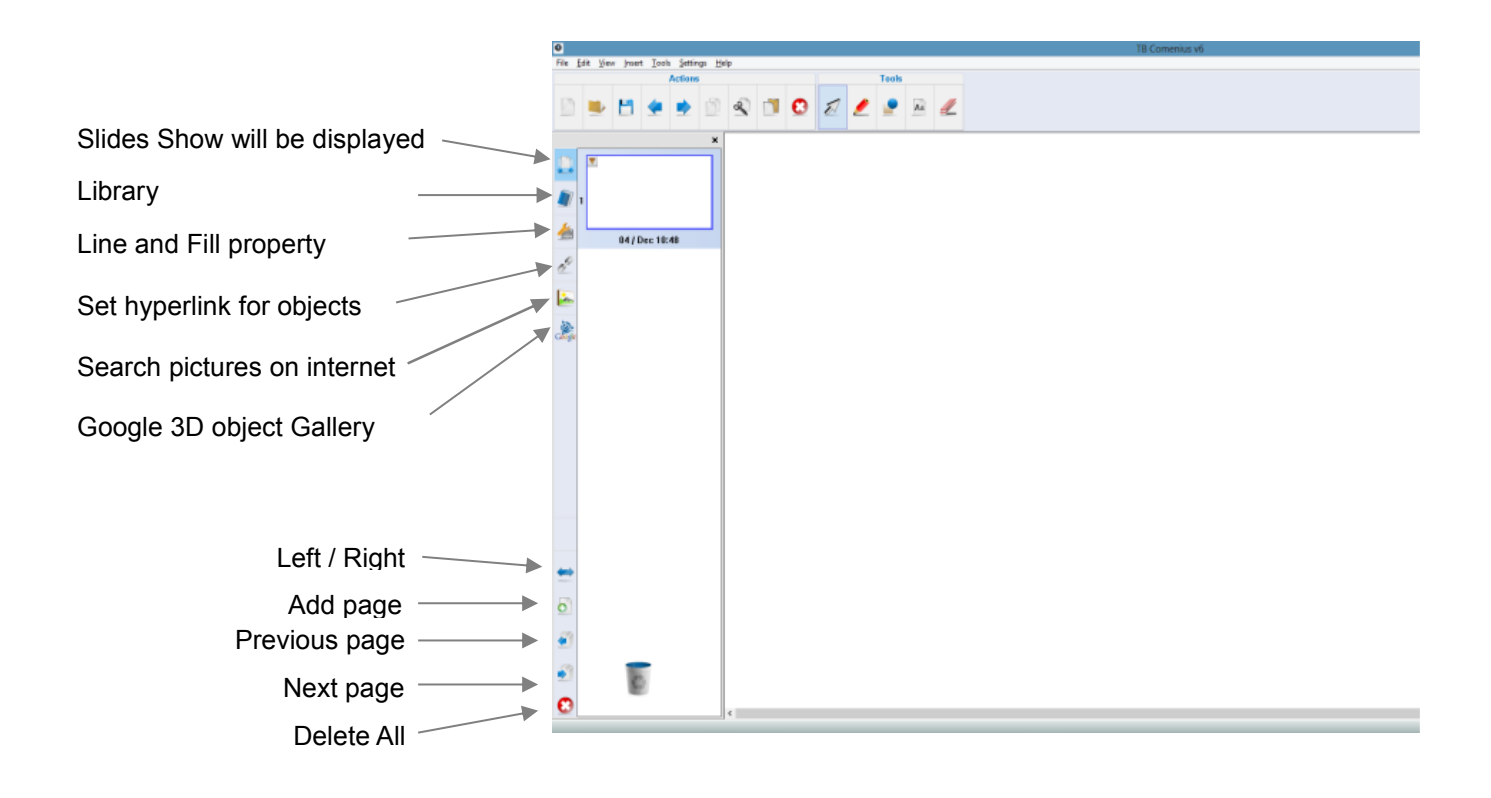

## Inserting materials within TB Comenius 6.0

You can insert different materials within the TB Comenius 6.0, enriching your documents full of attractive contents.

#### Inserting existing multi-media files

You can insert existing Multi-media file into the document using corresponding tools. Click on the Insert in Menu bar and then choose the file you want to insert.

| Inserting Image | Inserting flash | Inserting sound |
|-----------------|-----------------|-----------------|

#### Inserting new multi-media files

You can insert new contents from different sources.

## Insert image from Google search

By the help of Google image search on the Navigation bar,

you can immediately get access to the internet and search for

whatever image you want. Just fill "Input Keyword" with requested word and press "Search " button. Double click or

drag the image into the drawing zone to insert the image.

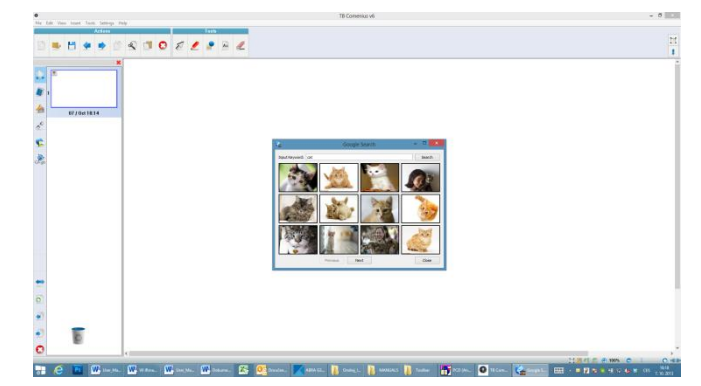

#### Inserting other contents

There are some other contents which can also be inserted into the document.

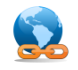

#### Hyperlink

You can add hyperlink to any object. You can link to a webpage, a page in the document or a local file. Click on the Hyperlink tool to pop up the Hyperlink setting page.

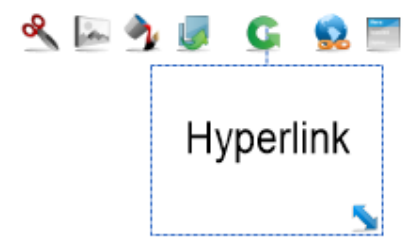

Link directly to a specific webpage:

- input website.
- choose launch type.
- click "ok".

#### 2 Page

- Link to a specific page within your document:
  - select the page you want to link
  - select type of launch type
  - click "ok"

#### 3 File

- Link to a specific local file:
  - select file you want to link.
  - choose launch type.
  - click "ok"

#### 4 Attach

Use the Hyperlink that organized in the Hyperlink Manager

## *Hyperlink manager*

You can click on the Navigation bar to enter the page of Hyperlink manager. In Hyperlink manager, you can edit and manage your hyperlink. You can insert a new link into the manager first, and call it out when you are setting the hyperlink of objects. You can also delete links easily in the manager.

|             | Hyperlin | k Settings  |    |        |
|-------------|----------|-------------|----|--------|
| URL         | Page     | File        |    | Attach |
| Input URL:  |          |             |    |        |
|             |          |             |    |        |
|             |          |             |    |        |
|             |          |             |    |        |
|             |          |             |    |        |
|             |          |             |    |        |
| Launch Type |          |             |    |        |
| By Icon     |          | O By Object |    |        |
| Delete      |          |             | ОК | Cancel |

<u>TRIUMPH BOARD<sup>®</sup></u>

One Idea Ahead

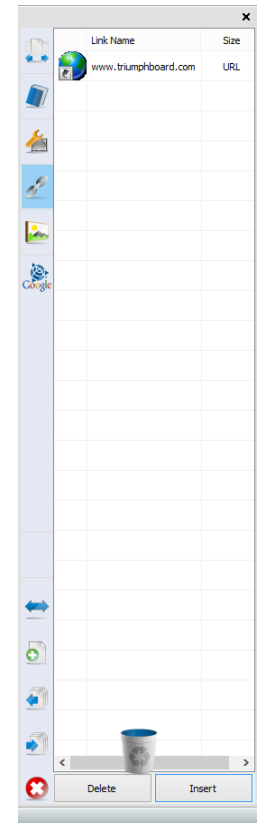

## You can access the library in the Navigation bar.

Library

Library includes images, flash video, template and background covering subject of mathematics, chemistry physics and sports. To use library, just drag and drop requested object.

Library database can be expanded by adding additional image/flash files.

Just click on the menu list of the object and select "Save to gallery" to save your file into the personal library. You can also create new folder in the personal library, and import images into the folder directly.

You can even search in Library folders just clicking on the

#### × Inserting Formula

With the help of the Formula editor, you can insert the Mathematic formula easily The Formula editor allows you to insert complicated formulas into the documents. You can also change the font, size and color of the words in the setting page.

| Web | Browser |
|-----|---------|
|     |         |

You can display a web page inserting a link you want.

| Internet Browser                                         |            |                       |               |                  |
|----------------------------------------------------------|------------|-----------------------|---------------|------------------|
| TRIUMPH BOARD®<br>One Idea Ahead                         |            |                       |               |                  |
| Homepage About us Products Nev                           | vs Support | Contacts              | lan           | guage: 🔻 english |
| Brand New<br>TRIUMPH BOARD<br>Multi Touch<br>LED LCD 84" |            | OF TALES COCS & FMM H | <u>396309</u> |                  |
| learn more                                               |            |                       |               | •                |
| Lates news                                               | Partners   |                       | Certificates  | ~                |
| http://www.triumphboard.com/en/                          |            |                       |               |                  |

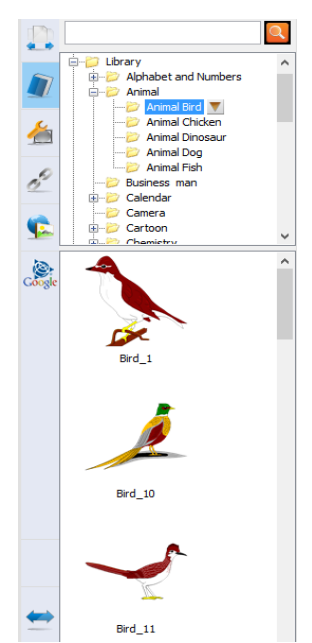

|       | Undo<br>Redo |
|-------|--------------|
| Y-FPG |              |
| 0=0   |              |
|       | OK Cancel    |

#### Inserting an animate path

You can now insert an animate path to an object. The object will move along the animate path at the end of Playback.

To set the animate path, just right click on the object and select "Set animate path", then click and drag the path. The speed of dragging also affects how fast the object will move. After you create the path, a grey dotted line will appear showing the animate path. You can preview it or even delete it if you want. You can even preview it in View menu – Playback.

#### Hand writing recognition

In TB Comenius 6.0, you can convert your writing into text format by the Hand writing recognition. Except using the hand-recognizer pen, you can also select the words to be recognized, and click on the Menu icon to choose the word you want.

#### Note:

For Windows XP, please make sure to install the Handwriting recognition package to support the function.

1+2=

l C D

A A

All TRIUMPH BOARD Interactive Whiteboards are equipped with the best in class handwriting recognition software MyScript Stylus and this premium software can be used optionally with any kind of text box. for this software wills pop-up automatically.

See also the MyScript Stylus user guide (help file) in MyScript Stylus CD.

One Idea Ahead

TRIUMPH BOARD

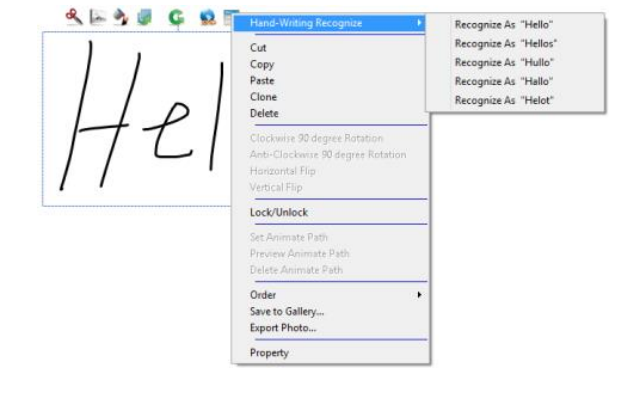

凸

Space

BkSp

D

Cs.

Tab

Del

D

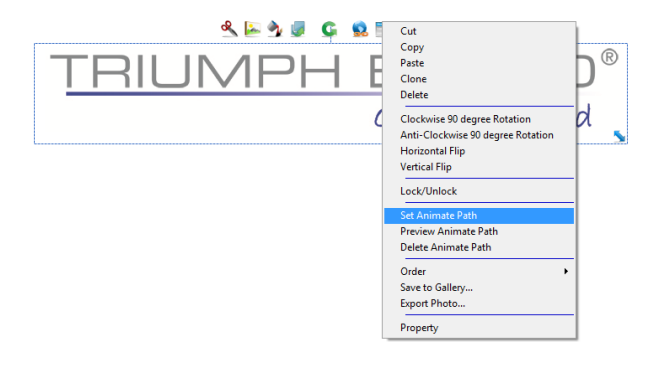

## Turning off the Touch keyboard in Windows

Active Touch keyboard feature in Windows can interfere with MyScript Stylus. We recommend you to deactivate Windows Touch keyboard to use it properly:

- 1. Click on "Start" and choose "Control Panel"
- 2. Search and click on "Tablet PC settings"
- 3. Choose "Other"
- 4. Click on "Go to Input Panel Settings"
- 5. In "Opening" tab uncheck:
- 6. For tablet pen input, show the icon next to the text box
- 7. Use the Input Panel tab
- 8. Click OK

## Turning off the Flicks function in Windows

Active Flicks feature in Windows can interfere with MyScript Stylus. To disable this feature, use the following procedure: Start button-> Control Panel - > Pen and Touch -> Flicks and uncheck "Use flicks to perform common actions quickly and easily."

| en Opuons                                                                                                    | Flicks                                 | Handwriting     | Touch        | Panning      |       |
|----------------------------------------------------------------------------------------------------|----------------------------------------|-----------------|--------------|--------------|-------|
| Use flicks                                                                                                    | s to perfe                             | orm common a    | actions qui  | ckly and eas | ily   |
| Navig Navig | gational f                             | flicks          |              | e To         |       |
| Navig<br>editin                                                                                                    | gational f<br>ng flicks                | flicks and      | ~            | ×12          |       |
|                                                                                                    | Custom                                 | ize             |              | Disable      | d L¢  |
|                                                                                                    |                                        |                 |              | G.           |       |
| Sensitivity                                                                                                    |                                        |                 |              |              |       |
|                                                                                                    | 4 4                                    |                 | flicks are r | ecognized. A | Amore |
| You can a<br>relaxed se                                                                                                    | djust hov<br>etting ma                 | y lead to acci  | dental flic  | s.           |       |
| You can ad<br>relaxed se                                                                                                    | tting ma<br>Relaxe                     | y lead to acci  | dental flick | cise         |       |
| You can ad<br>relaxed se<br>Pen:                                                                                                    | tting ma<br>Relaxe                     | y lead to acci  | dental flick | cise         |       |
| You can ad<br>relaxed se<br>Pen:                                                                                                    | djust hov<br>etting ma<br>Relaxeo      | y lead to acci  | dental flick | cise         |       |
| You can ad<br>relaxed se<br>Pen:<br>Touch:                                                                                                    | djust hov<br>etting ma<br>Relaxer<br>, | y lead to acci  | dental flid  | cise         |       |
| You can ar<br>relaxed se<br>Pen:<br>Touch:                                                                                                    | djust nov<br>etting ma<br>Relaxer      | y lead to acci  | Pre          | cise         |       |
| You can ar<br>relaxed se<br>Pen:<br>Touch:<br>Display fi                                                                                                    | Relaxer                                | in the notifica | Pre          | icise<br>    |       |

<u>TRIUMPH BOARD®</u>

One Idea Ahead

## Editing the object

You can edit all the objects in your documents. Before editing, please select the object first using the Select tool You can select a group by dragging an area or selecting an object by clicking on it.

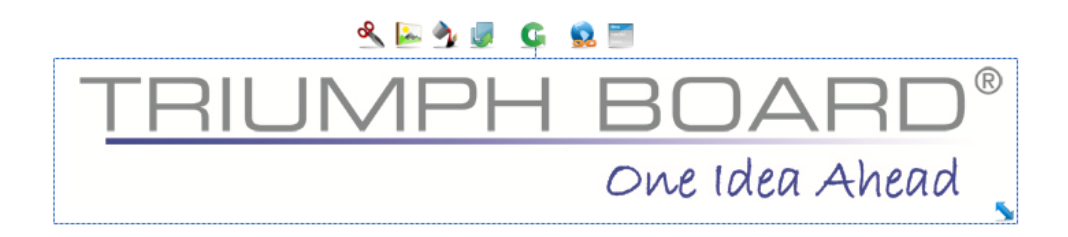

| lcon                                                                                                    | Description            | Icon     | Description    |
|----------------------------------------------------------------------------------------------------|------------------------|----------|----------------|
| 8                                                                                                    | Cut                    |          | Image Editor   |
| <b>A</b>                                                                                                    | Line and Fill property | <b>1</b> | Clone          |
| G                                                                                                    | Rotate                 |          | Hyperlink      |
| The second second second second second second second second second second second second second second second se | Menu list              | 5        | Adjusting size |

After selecting the object, you can do some basic editing immediately, e.g. resize, rotate or moving the objects.

You can also use a gesture.

If you click on the Menu list, you can find the "90 degree rotation" and "flipping". Also "show/hide angle" will be found on Triangle and Parallelogram. You can enable/disable and angle so angle will be no longer shown on the object.

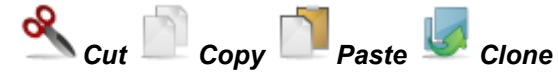

Cut, Copy and Paste are common and useful tools for editing the images. When you cut an object, the image will disappear and saved in the memory. Unlike the Cut, Copy will save the object without deleting it. You can paste the object to the document once you cut it or copy it. Clone is a new function in v6.0, which allows you to copy and paste an object immediately once you click the tool.

#### Adjusting the Order

You can adjust the order to show the effect of different layers. You can click on the Menu list and change it in the sub-menu "Order".

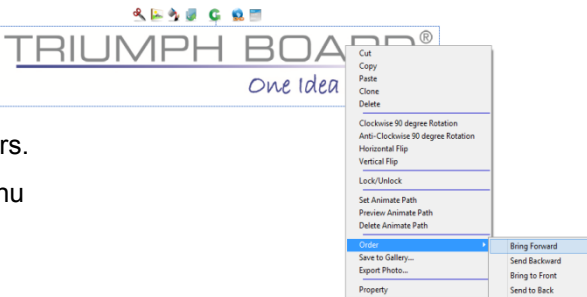

TRIUMPH BOARD® One Idea Ahead

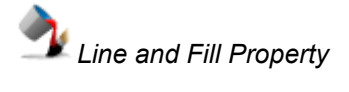

You can adjust the Line property and the Fill property from the Navigation bar. This window will provide more setting than the fill tool or line tool – change the line thickness, color, style... or you can even set transparency of object.

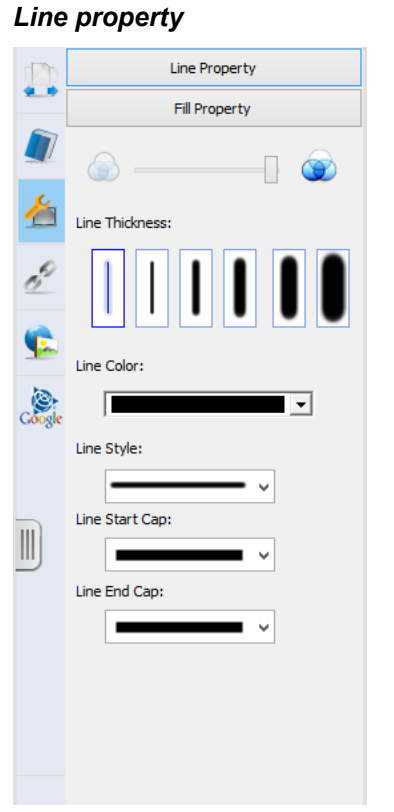

#### Fill property

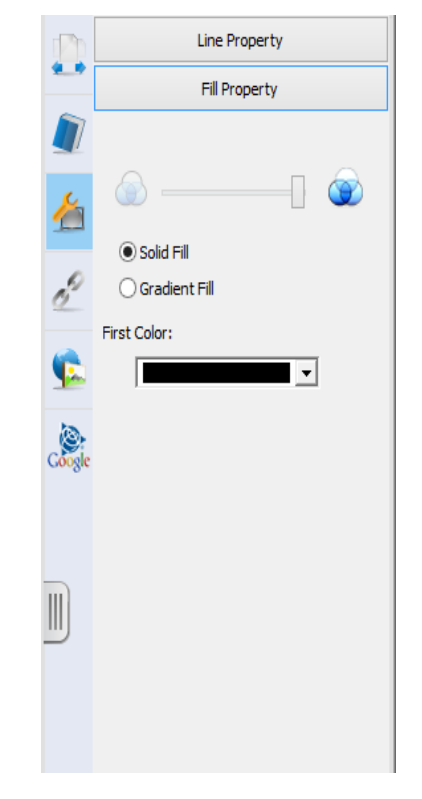

## Image editor

Image can be edited with more setting in the Image editor.

When you select a specific image, click on the Image editor, the editing window will pop up. You can adjust the brightness, crop or erase part of the image. Press "ok" to confirm.

|        | Image E                     | ditor |     | ×         |
|--------|-----------------------------|-------|-----|-----------|
|        |                             |       |     |           |
| TRIU   | IMP                         | H     | BC  | JAF       |
|        |                             |       | One | Idea A    |
|        |                             |       |     |           |
| t 5 MA | Brichtmann P <sup>4</sup> 1 | Π     | rh. | >         |
| +      | brightness 🕀                |       | 鍛   | OK Cancel |

#### **Erasing the Object**

In TB Comenius 6.0, there are 2 types of erasers. They are the Normal erasers and the Area eraser.

The area eraser *A* can erase all of the things by selecting a specific area on the drawing zone.

Besides you can drag the object into the trash bin 🐻 to delete it.

You can also select the object you want to erase and use the Delete function 😢 .

Clear page 😧 can be used if you want to delete all the contents on the page.

## View and page setting

#### Page View

There are different kinds of viewing styles:

#### Zooming

The Bottom Tray bar provides quick access of the zooming function. Adjust the zoom with  $\bigcirc$  /  $\bigcirc$  and resume to a normal view by the zoom reset G.

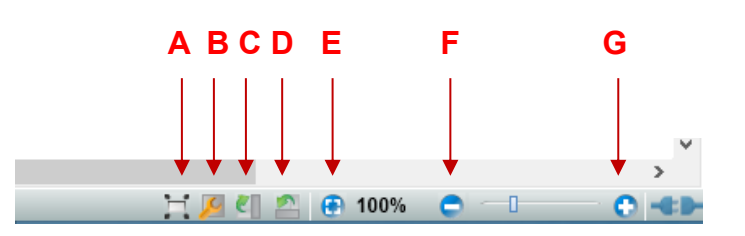

JMPH BOA

One Idea Ahead

A: Full screen B: New Page property C: Rotate 90 degree clockwise D: Rotate 90 degree anticlockwise E: Zoom reset E: Zoom out G: Zoom in

## Full screen mode

You can toggle on the Full screen mode for a bigger drawing area. In Full screen mode, you can still to use most of the tools for drawing. You can also switch quickly between other programs and the TB Comenius 6.0 software.

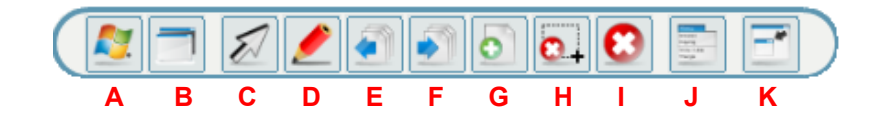

| A: Switch to Windows       | G: Create a new page      |
|----------------------------|---------------------------|
| B: Toggle white background | H: Delete selected object |
| C: Select tool             | I: Clear page             |
| D: Pen tool                | J: Tools menu             |
| E: Previous page           | K: Exit full screen       |
| F: Next page               |                           |

One Idea Ahead

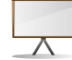

#### Present view

The Present view is a simple but useful tool for viewing the whole document. You can go to different slides easily. While presenting, you can still use the Highlighter pen to draw lines on the slide and you can save it back in the document after it. In Present view you can use the gesture to move along the slide. Simply click on the Select tool 🔊 and perform the gesture.

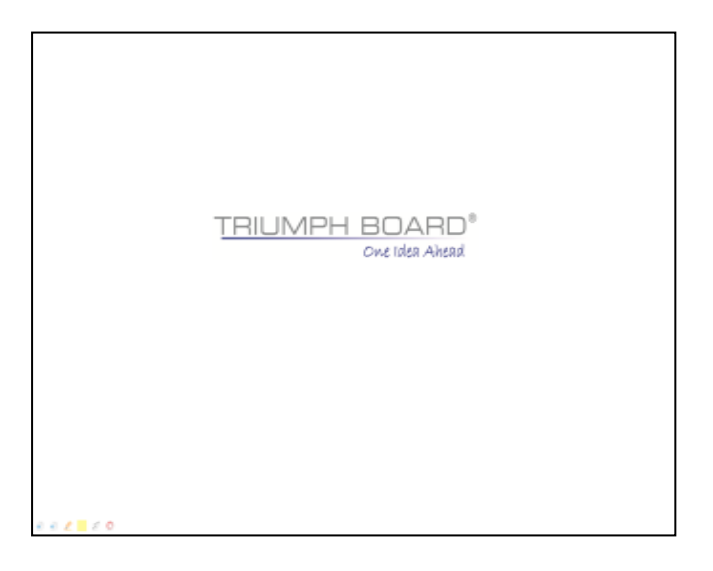

TRIUMPH BOAR

Curtain and Spotlight Curtain and Spotlight are similar tools which use for emphasizing the target area. You can adjust the size or location by 1/ and rotate it by 2. Curtain will provide a rectangular area while the Spotlight will provide a circular area.

| Curtain                               | Spotlight |
|---------------------------------------|-----------|
| ©<br>TRIUMPH BOARD®<br>One Idea Ahead |           |
|                                       |           |

## Page setting

## Page list

The Page list in the Navigation bar shows all the pages you created in the document. You can edit the pages here e.g. copy and paste pages, switch the page order, and change the name of the page.... clicking on *sicon*.

#### New page property

You can select the New page property at the Bottom Tray bar, or in the quick menu of page list.

By default, the new pages will be set as the same resolution as your computer setting. You can change it to A4 size or to 4:3 / 16:9 / 16:10 ratio. The setting is valid from a new page.

#### Rotate the document

Besides the ratio and sizes of the document, you can also rotate the page 90 degree clockwise and anticlockwise at the Bottom Tray bar or simply right click on the drawing zone and click on "Rotate Clockwise" or "Rotate Anti-clockwise".

#### Background color

You can set up the background color of the page.

Right click on the drawing zone and select the "Background color".

You can fill with Single color, Gradient color or even with a chosen image file by clicking on "Image Path".

|                      | Background Color | × |
|----------------------|------------------|---|
| Type<br>Single Color | Gradient Color   |   |
| First Color          |                  |   |
| Image Path:          | Reset            |   |
| Apply To All Page    | OK Cancel        |   |

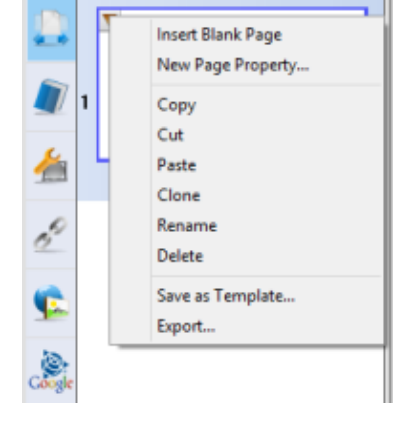

TRIUMPH BOAF

One Idea Ahead

## Other Tools

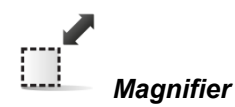

Using the Magnifier tool can focus on a small part with Magnifier. You can adjust the power of magnifier, size, shape and the transparency outside the area.

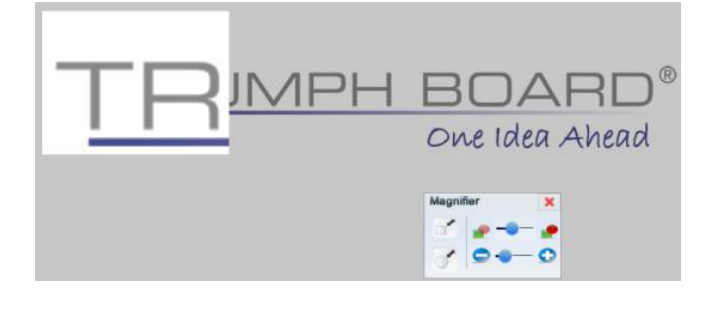

TRIUMPH BOA

One Idea Ahead

| Magni | fier 🗙 |
|-------|--------|
|       |        |
| 1     | 00     |

|           | lcon | Functions              | Description                               |
|-----------|------|------------------------|-------------------------------------------|
|           |      | Rectangle<br>Magnifier | The shape of magnifier is rectangle       |
| Magnifier | ••   | Transparency           | Adjust the transparency of the background |
|           | Č    | Ellipse<br>Magnifier   | The shape of magnifier is ellipse         |
|           | 0-0  | Zoom in /<br>zoom out  | You can zoom in or zoom out magnifier     |

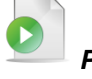

#### Playback

The Playback tool can replay your drawings done on whole page. You can adjust the speed of the replay during the play. If you have set the animate paths, they will also be shown at the end of the playback.

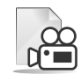

#### Document camera

You can use the Document camera tool with the Document camera device (optional) or other camera devices (web camera or laptop built-in camera) connected to your PC. Select the proper device from the list of camera available in your computer. You can perform e.g. drawing, zooming, screen capture...

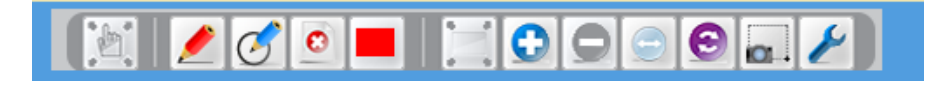

|        | lcon       | Functions             | Description                                                                                          |
|--------|------------|-----------------------|----------------------------------------------------------------------------------------------------|
|        |            | Move page             | Move whole page                                                                                      |
|        |            | Marker Pen            | Draw lines and write words                                                                           |
| Docum  | Ø          | Smart Pen             | Turn an irregular shape into a<br>regular one. If you draw a circle, it<br>will be a regular circle. |
| camera | 0          | Erase                 | Erase marker notes                                                                                   |
|        |            | Red                   | Red color                                                                                            |
|        |            | Green                 | Green color                                                                                          |
|        |            | Blue                  | Blue color                                                                                           |
|        |            | Yellow                | Yellow color                                                                                         |
|        |            | Minimalize            | Minimalize camera to Windows<br>tray                                                                 |
|        | $\bigcirc$ | Zoom in               | Zoom in screenshot area                                                                              |
|        |            | Zoom out              | Zoom out screenshot area                                                                             |
|        |            | Zoom in /<br>zoom out | Enlarge or reduce area                                                                               |
|        | E          | Rotate                | Rotate a picture clockwise                                                                           |
|        | 0.         | Screen<br>Capture     | Screen capture of camera                                                                             |
|        | ×          | Video settings        | Video settings for Document<br>Camera                                                                |

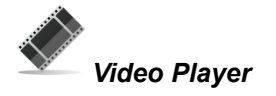

With the help of Video Player, an watch most of the videos on the computer. Click to open an existing video in the computer, and then click on play. You can also draw on the screen and capture the screen immediately into the document. You can double click on the video player to switch on full screen.

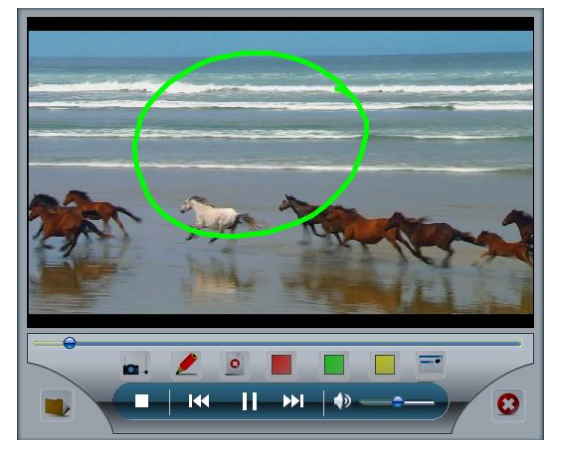

TRIUMPH BOARD® One Idea Ahead

|                 | lcon       | Functions                     | Description                                                                                                    |
|-----------------|------------|-------------------------------|----------------------------------------------------------------------------------------------------|
|                 |            | Open<br>media<br>document     | Open multi-media file (*.avi, *.mov,<br>*.mpg, *.mpeg, *.m1v, *.wmv, *.swf,<br>*.wav, *.mpa, *.mp2, *.mp3, *.au, *.aif,<br>*.aiff, *.snd, *.mid,. *.midi, *.mi, *.jpg,<br>*.bmp, *.gif, *.tga) |
| Video<br>Player | <b>4</b> D | Voice                         | Voice on/off                                                                                                    |
|                 | 144        | Backward                      | Fast backward                                                                                                    |
|                 |            | Play                          | Begin to play media                                                                                                    |
|                 | ►►I        | Fast<br>forward               | Fast forward media                                                                                                    |
|                 |            | Stop                          | Stop play media                                                                                                    |
|                 | 101 ·      | Screen<br>Capture of<br>video | Screen capture of video                                                                                                    |
|                 |            | Marker                        | Draw lines and write words                                                                                                    |
|                 | 0          | Erase                         | Erase marker notes                                                                                                    |
|                 |            | Red                           | Red color                                                                                                    |
|                 |            | Green                         | Green color                                                                                                    |
|                 |            | Yellow                        | Yellow color                                                                                                    |
|                 |            | Minimalize                    | Minimalize player to Windows tray                                                                                                    |
|                 |            | Close                         | Exit media player                                                                                                    |

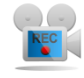

#### Screen Record

You can record a video from the screen using the Screen record tool. You can select Full screen record r Area screen record Once you click on one of the record buttons, recording will start immediately. You can pause, resume or stop recording. After stopping the recording, you will need to choose the location for saving a file. You can play the video directly on the tool after saving it.

At the bottom, you can adjust the setting of the Screen Record. You will need a microphone connecting to the PC if you want to toggle on the audio recording.

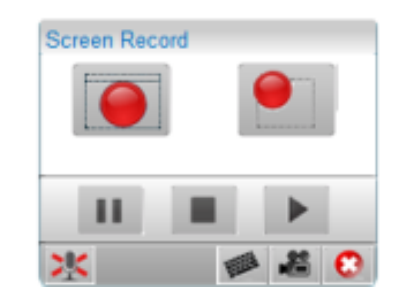

| lcon | Functions                                   |
|------|---------------------------------------------|
| ×    | Toggling on/off<br>Audio Recording          |
|      | Setting of<br>Recording hotkey              |
| 1    | Adjusting the<br>Recording video<br>quality |

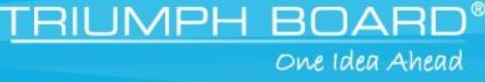

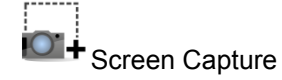

You can insert a screen capture immediately into your documents.

You can choose the 4 way to capture the screen.

Also, you can choose to insert the image into a new page if you want.

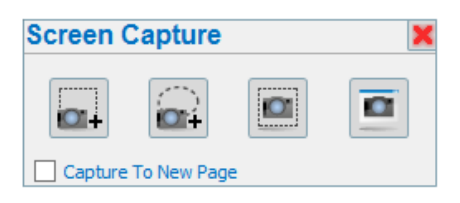

|                   | lcon         | Functions               | Description                                     |
|-------------------|--------------|-------------------------|-------------------------------------------------|
| Screen<br>Capture |              | Regional<br>screenshot  | Capture a selected area                         |
|                   |              | Irregular<br>screenshot | Capture and area according to<br>your selection |
|                   |              | Full screen<br>Capture  | To capture a full screen                        |
|                   |              | Windows<br>Capture      | To capture a window                             |
|                   | $\mathbf{O}$ | Exit                    | Exit screen capture                             |

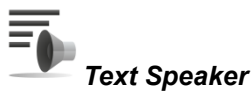

## The Text speaker can pronounce the words you placed in the document. It supports multi – language. Click on the text after clicking on Select tool and it will automatically pronounce the text.

The pronounced language depends on the OS setting. In Windows, you can set it in Control Panel - Speech Recognition - Text to Speech. You can choose various voices and adjust the voice speed.

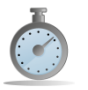

Timer

You can use the timer to count down/counting the time.

You can set the time of counting and play a sound after the time is up.

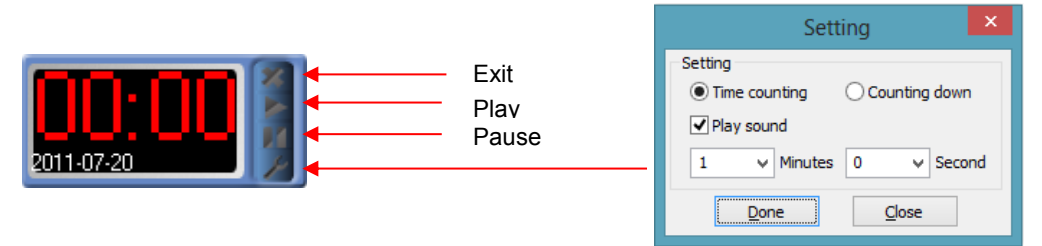

|       | lcon | Functions | Description                    |
|-------|------|-----------|--------------------------------|
|       | ×    | Exit      | Exit timer                     |
| Timer |      | Play      | Begin counting                 |
|       |      | Stop      | Stop time counting             |
|       | ×    | Setting   | Set the time, manner, and time |

## Math Function

You can draw curve graph using the Math Function. You can enter your own formula inside the edit area and set the parameter of X and Y. You can also use of the preset formulas clicking on Sample to generate some common graph quickly.

You can also adjust the scale, and place of the curve.

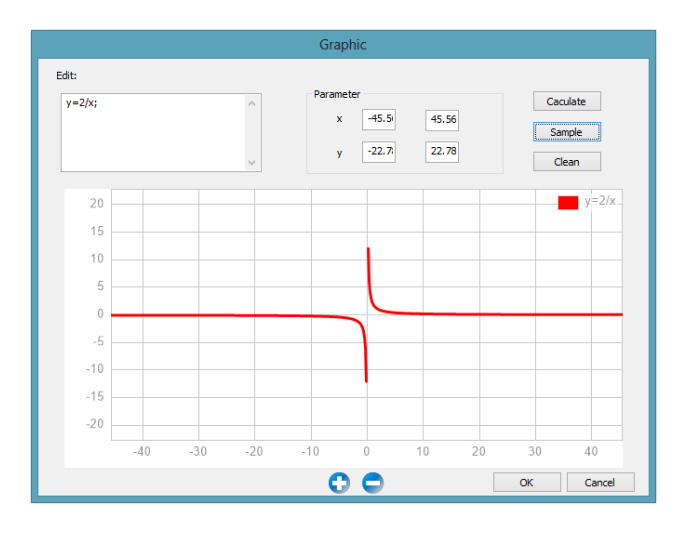

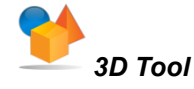

The 3D tool supports viewing of the 3D Model contents. The tool allows you to move, rotate, and zoom in/out to view the 3D object. It can enable the display mode to rotate the objet in a slow and stable speed. You can use Screen capture and the model will insert into the document automatically, and double click it will let you resume to the 3D tool again.

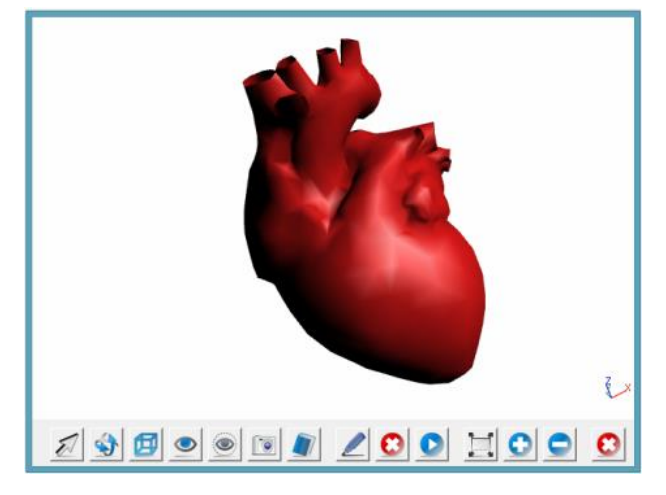

|            | lcon             | Functions           | Description                                                              |
|------------|------------------|---------------------|--------------------------------------------------------------------------|
| *          | N                | Select              | Select 3D object                                                         |
| 3D<br>Tool | \$               | Turn                | Turn with 3D object                                                      |
|            |                  | Line Mode           | Shows lines of 3D object                                                 |
|            |                  | Show all            | Shows all hidden parts of 3D object                                      |
|            |                  | Show<br>selected    | Shows selected part of 3D object previously hidden                       |
|            |                  | Hide<br>selected    | Hide selected part of 3D object                                          |
|            | <b>0</b> +       | Screen<br>capture   | Screen capture of 3D object                                              |
|            |                  | Input to<br>Gallery | Ask to input an item name and then save 3D object into My Library folder |
|            |                  | Marker Pen          | Marker pen                                                               |
|            | $\mathbf{O}$     | Clear               | Clear marker drawings                                                    |
|            | 00               | Play/Stop           | Start/Stop rotation of 3D object along the Z axis                        |
|            |                  | Full screen         | Switch to full screen                                                    |
|            | 0                | Zoom in             | Zoom in an 3D object                                                     |
|            | $\bigcirc$       | Zoom out            | Zoom out an 3D object                                                    |
|            | $\mathbf{\odot}$ | Exit                | Exit 3D Tool                                                             |
|            | Å                |                     |                                                                          |

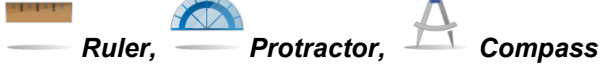

You can draw with the help of the Ruler, Protractor and Compass. Just draw on the edge of Ruler, Protractor or Compass and the drawing line will follow the edge of them.

TRIUMPH BOARD®

#### Ruler

| Ruler | lcon | Functions             | Description                                                    |
|-------|------|-----------------------|----------------------------------------------------------------|
|       |      | Setting or<br>exit    | You can set the unit, transparency of the ruler or exit ruler. |
|       | C    | Rotation              | Rotate ruler                                                   |
|       |      | Zoom in /<br>zoom out | Enlarge or reduce ruler                                        |

#### Protractor

|            | lcon   | Functions             | Description               |
|------------|--------|-----------------------|---------------------------|
| Protractor | )<br>Î | Zoom in /<br>Zoom out | Enlarge/reduce protractor |
|            | ×      | Exit                  | Exit protractor           |
|            | B      | Rotation              | Rotate protractor         |
|            | æ      | Angle                 | Read angle                |

#### Compass

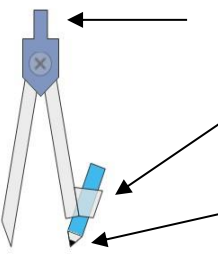

Portable the top of compass to resize compass (enlarge & reduce).

Portable the right arm of compass to adjust radius of circle to be drawn.

Portable the "pen-tip" area then move, circle will be drawn.

| Compass | lcon | Functions             | Description               |
|---------|------|-----------------------|---------------------------|
|         | C    | Rotation              | Compass rotate            |
|         | Û    | Zoom in /<br>zoom out | Enlarge or reduce compass |
|         |      | Exit                  | Exit compass              |

## File management

#### Save

You can save the file after your editing. The software has an auto save function which prevents you losing your file accidently. You can find the Auto save setting at "File – Auto-Saving Settings" in the Menu bar. The "Save and Send Mail" can allow you to save a file and send it using email immediately.

#### Save as template

You can save a page as a template, so that you can load the file immediately at "My Template" in the Library.

#### Open

You can open previous edited file by "Open". The "Recent file" provides the quick access of the last 5 edited files so you can click on those files and open it easily.

#### Import and Export

TB Comenius v6.0 software supports most of the file formats, including the most popular "iwb" format which is a universal file format for interactive whiteboards. You can open those files using the "Import" function. Besides, it supports following file extensions: \*.doc, \*.docx, \*.pptx, \*.xls, \*.ppt, \*.pdf, \*.notebook.

If you want to save the file into other format, you can use the "Export" function.

It supports following file extensions: \*.pdf, \*.doc, \*.iwb, \*.tiff, \*.html, \*.svg, \*.jpg, \*.bmp, \*.png, \*.avi, \*wmv, \*.mpeg, \*.swf.

## Settings

On the Setting menu in the Menu bar, you can set the following items in the software.

#### Change language

You can change the language of the software. There are 26 available languages.

#### Hand-writing language

You can change the language of the Hand-Writing Recognizer here. It depends on OS Windows's settings.

### Calibration Hotkeys (require Hotkeys strips)

You need to calibrate the hotkey if you want to use them. Follow the steps on the screen to complete the calibration.

## 20 hotkey features is available for user to setup.

- Click on Setting in Main program menu and choose Calibration Hotkeys
- 2) Use finger or stylus to point Hotkey strip icons according to red target.

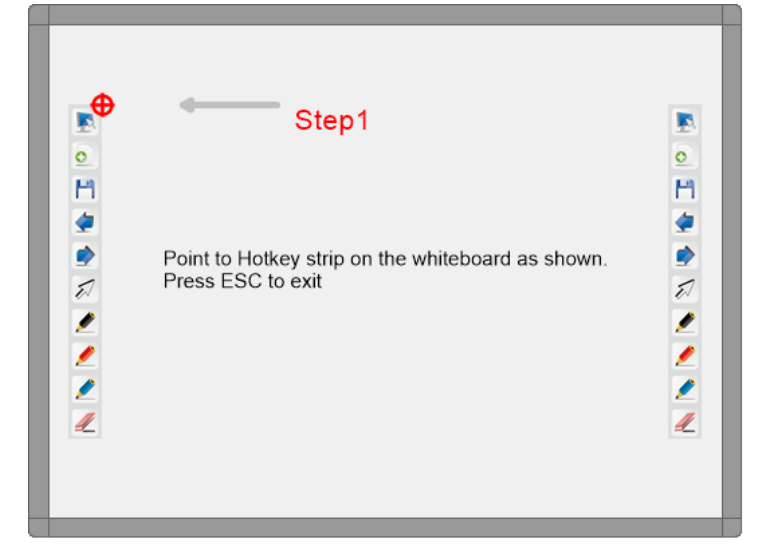

**Note:** You can change a Hotkey Size in menu Settings – Option. You can select 2x2 for small Hotkey Strip or 5x5cm for big Hotkey Strip. See also next page.

#### **Select User Profile**

You can save the Toolbar setting for various users under "Select User Profile" so you can switch between them quickly.

#### **Toolbar setting & Lite version Toolbar setting**

You can set up both the Lite and Full version Toolbar here.

For Toolbar setting you can also use right-click on Toolbar shows a Customize Toolbar window:

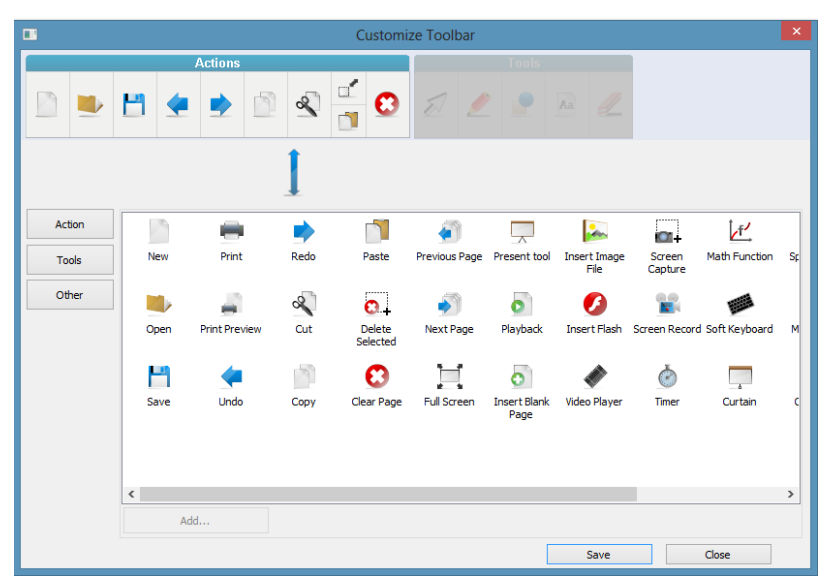

You can simply drag and past a tool you want to add into the Action or Tools menu bar.

You can also add you own shortcuts, clicking on "Other" and then "Add..." You can add an \*.exe file extension for third-party programs.

For Lite Toolbar a following Window will appear:

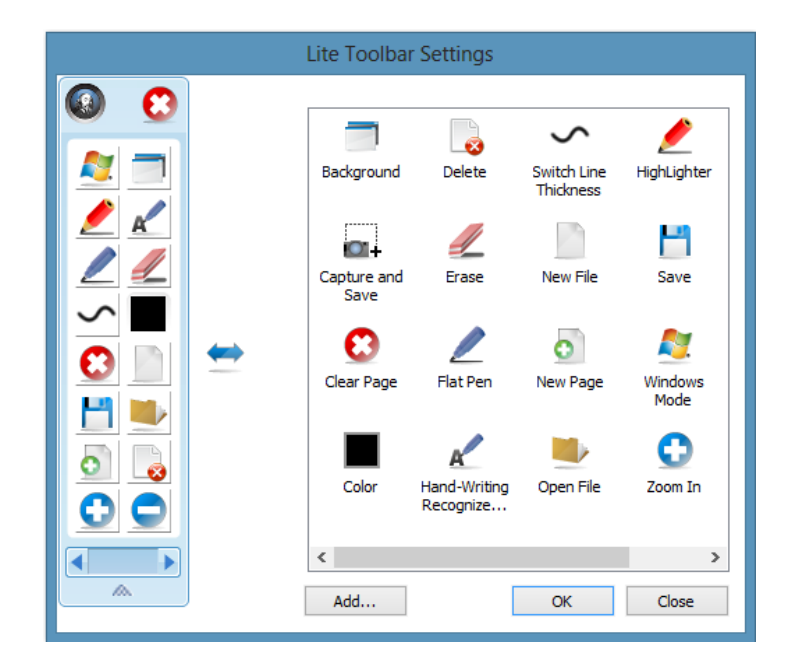

You can simply drag and past any tools you want from right window and to add them into the Lite Toolbar. You can also add you own shortcuts, clicking on "Other" and then "Add…" You can add an \*.exe file extension for third-party programs.

#### Option

In Option, you can toggle on/off some of the functions in the software.

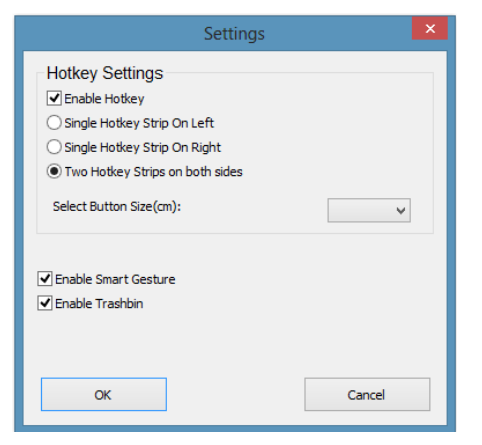

You can enable hotkeys if you want to use them. You can set the position of hotkey strip and the correct button size.

You can also enable/disable the Smart gesture.

Please contact your local supplier for the warranty and technical service or find all warranty conditions and service partners on our website <u>www.triumphboard.com</u>. For any questions please email us to <u>info@triumphboard.com</u>

## TRIUMPH BOARD a.s. Neklanova 122/15 128 00 Praha 2 Czech Republic EU Phone: +420 224 910 221 Fax: +420 224 910 218 E-mail: info@triumphboard.com www.triumphboard.com

#### Notices

Every effort has been made to ensure all information contained in this user guide is correct, but the accuracy or completeness is not guaranteed. Before using this product, you must evaluate it and determine if it is suitable for your intended application. You assume all risks and liability associated with such use. Any statements related to this product which is not contained in this manual or any contrary statements contained on your purchase order shall have no force of effect unless expressly agreed upon, in writing, by this company.

Without this company permission, reproduction or reprinting this user guide or any part is prohibited.

The contents of this user guide are subject to change without prior notice.

PLEASE see our website www.triumphboard.com for updates and fresh product information in the product and support sections.

© TRIUMPH BOARD a.s.

TRIUMPH BOARD

One Idea Ahead